## Apertura de Fondo Voluntario en línea 💥

1-Diríjase al sitio web de autogestión https://www.bancobcr.com/wps/portal/ bcr/bancobcr/personas/bcr\_pensiones/

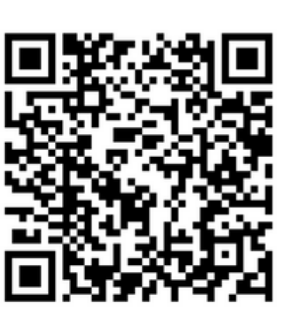

2-Seleccione su tipo y número de identificación.

| po de identificación:<br>Seleccione | • | Identificación: |
|-------------------------------------|---|-----------------|
| Selecc Seleccione                   |   |                 |
| Cédula de Identidad                 |   |                 |
| Cédula de Residencia                |   |                 |
| Permiso Trabajo de Extranjero       |   |                 |
| Identificación CCSS Extranjero      |   |                 |
| Pasaporte                           |   |                 |

3- Digite la fecha de caducidad de su documento de identidad.

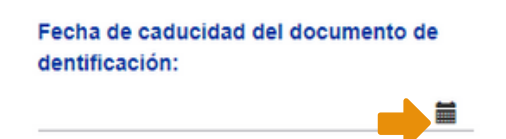

4- Complete los espacios en blanco con la información solicitada y de clic en siguiente.

| Fecha de nacimiento:<br>20/05/1991 | = | Nacionalidad:       | Pais de nacimiento<br>Seleccione |
|------------------------------------|---|---------------------|----------------------------------|
| Estado civil:<br>Seleccione        | * | Correo electrónico: | Teléfono celular:                |
|                                    | _ | Siguiente           |                                  |

5- Seleccione si el Fondo Voluntario corresponde a un traslado de operadora y el tipo de moneda en la que desea abrir el mismo.

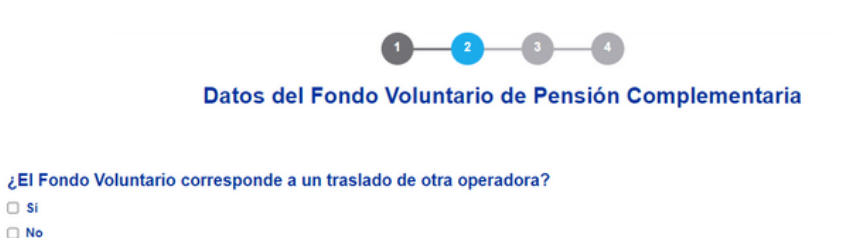

8- Seleccione la forma de pago, en caso de seleccionar tarjeta de crédito o débito, debe indicar la fecha de vencimiento de la misma, de clic en **"Aceptar"** y despúes en **"Siguiente"**.

|                                                                         | Seleccione           |                                      |
|-------------------------------------------------------------------------|----------------------|--------------------------------------|
|                                                                         | Seleccione           | ~                                    |
|                                                                         | Tarjeta de Crédit    | to                                   |
|                                                                         | *Tarjeta de Débito   | 0                                    |
|                                                                         | Cuenta IBAN de       | IBCR                                 |
|                                                                         | *Aplica para cuentas | que no sean del Banco de Costa Rica. |
| ero de la tarjeta (cifra de 16 digitos<br>parte frontal de la tarjeta): |                      | 08/27                                |
| 89 6532 4598 3654                                                       |                      | 0 ago ~ 2027 ~ 0                     |
|                                                                         |                      | Aceptar                              |
|                                                                         |                      |                                      |

9- De clic en "**Editar**" y después en "**Agregar Beneficiario**" complete la información de los beneficiarios y de clic en **"Aceptar"**.

| Datos de los(as) beneficiarios(as) |  |  |  |  |  |  |
|------------------------------------|--|--|--|--|--|--|
| neficio                            |  |  |  |  |  |  |
|                                    |  |  |  |  |  |  |
|                                    |  |  |  |  |  |  |
| nado: 0.00%                        |  |  |  |  |  |  |
|                                    |  |  |  |  |  |  |
| io                                 |  |  |  |  |  |  |
|                                    |  |  |  |  |  |  |
|                                    |  |  |  |  |  |  |
| 0.00%                              |  |  |  |  |  |  |
|                                    |  |  |  |  |  |  |

10- Complete sus datos laborales, lugar donde se generan sus ingresos y para finalizar adjunte su documento de identidad por ambos lados y la orden patronal o constancia salarial.

| Monto de ingresos mensuales:                                  | Ocupación o actividad actual: | Cargo que desempeña: |
|---------------------------------------------------------------|-------------------------------|----------------------|
| No utilice separaciones ni por puntos ni comas                |                               |                      |
| Nombre de la empresa o negocio donde se generan los ingresos: |                               | Teléfono de trabajo: |
| Origen de los fondos:                                         |                               |                      |

Requiero mi Fondo Voluntario de Pensión Complementaria en: © Colones S - Dólares

## 6- Indique el monto de aporte y tipo de aporte.

Monto del aporte (monto que ingresará mensualmente al fondo):

Tipo de aporte: Seleccione

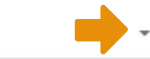

El monto mínimo es de ¢5,000.00 No utilice separaciones ni por puntos ni comas

7-Seleccione el día y el mes en el que desea se realice la deducción.

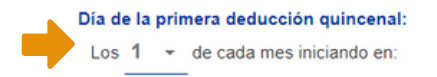

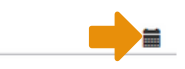

**BCR** PENSIONES

Indicar si es por salario, u otros ingresos, especificar cuáles

Favor adjuntar los siguientes documentos (con fotografía legible o escaneados)

## **Datos Personales:**

11- El sistema le mostrará una pantalla que indicará que su solicitud se completó exitosamente, a su correo electrónico serán enviados los documentos que deberá **leer, firmar y** enviar al correo electrónico bcrpensiones@bancobcr.com

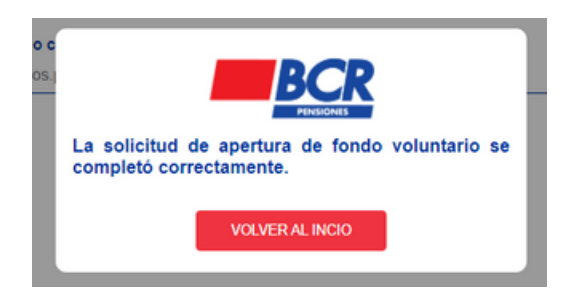

En caso de consultas nos puede contactar a través de :

Contact Center 2211-1111 opción 3.

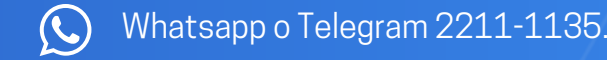